商談アプローチ結果登録

| アプローチ結果   |   | 先方ニーズ |   | A |
|-----------|---|-------|---|---|
| フォロー      | ~ | 不明    | ~ |   |
| 次回対応予定者   |   | 先方予算  |   |   |
| なし        | ~ | 不明    | ~ |   |
|           |   |       |   |   |
| ✔ アプローチ禁止 |   |       |   |   |
| アフローチ禁止埋由 |   |       |   |   |
| 本人拒否のため   |   |       |   |   |
|           |   |       |   |   |
| 詳細        |   |       |   |   |
|           |   |       |   |   |
|           |   |       |   |   |

## ~商談結果登録時にアプローチ禁止にする方法~

最終更新日:2022年5月13日

 $\mathbf{X}$ 

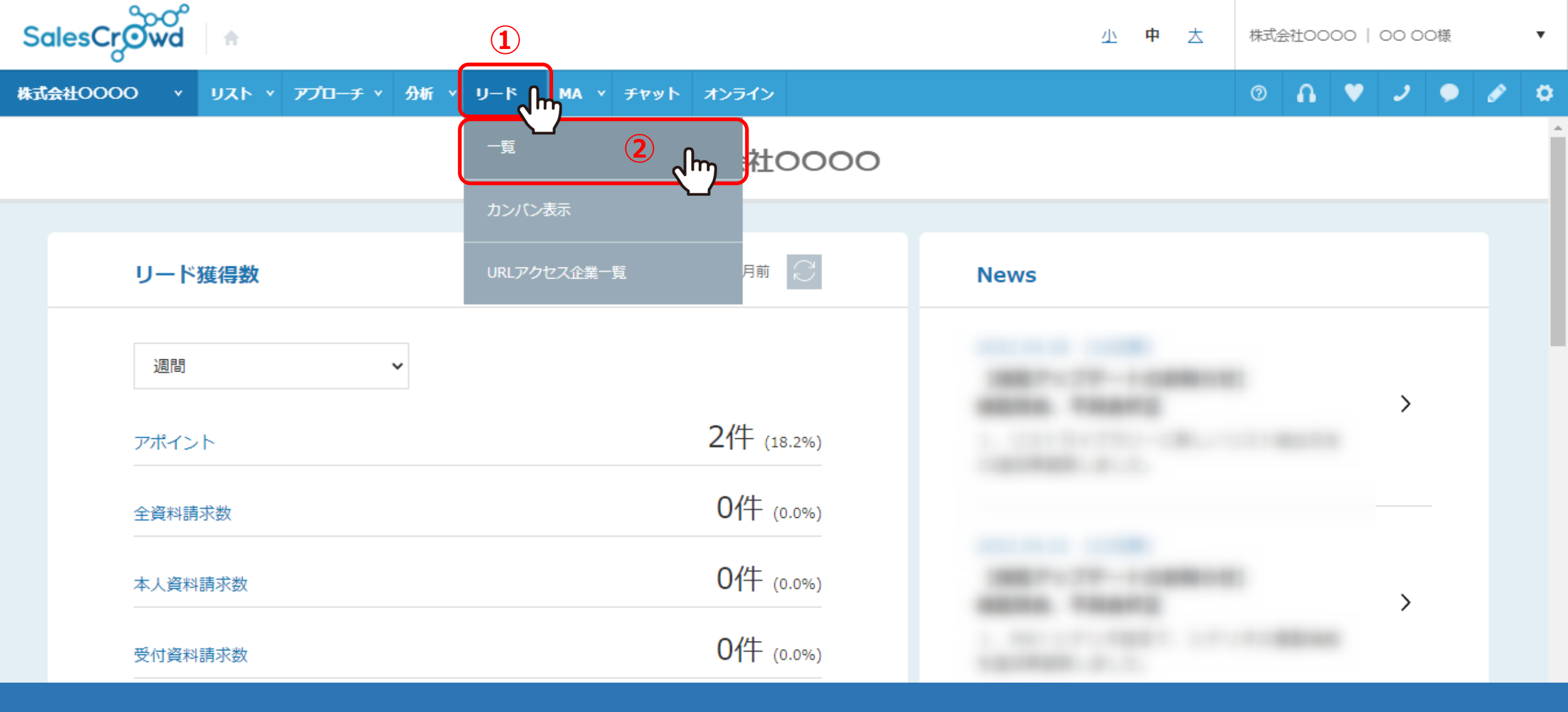

商談結果登録時にアプローチ禁止にする方法をご案内いたします。

①上部メニューの「リード」から、②「一覧」を選択します。

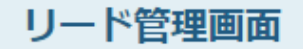

💙 このページをブックマーク

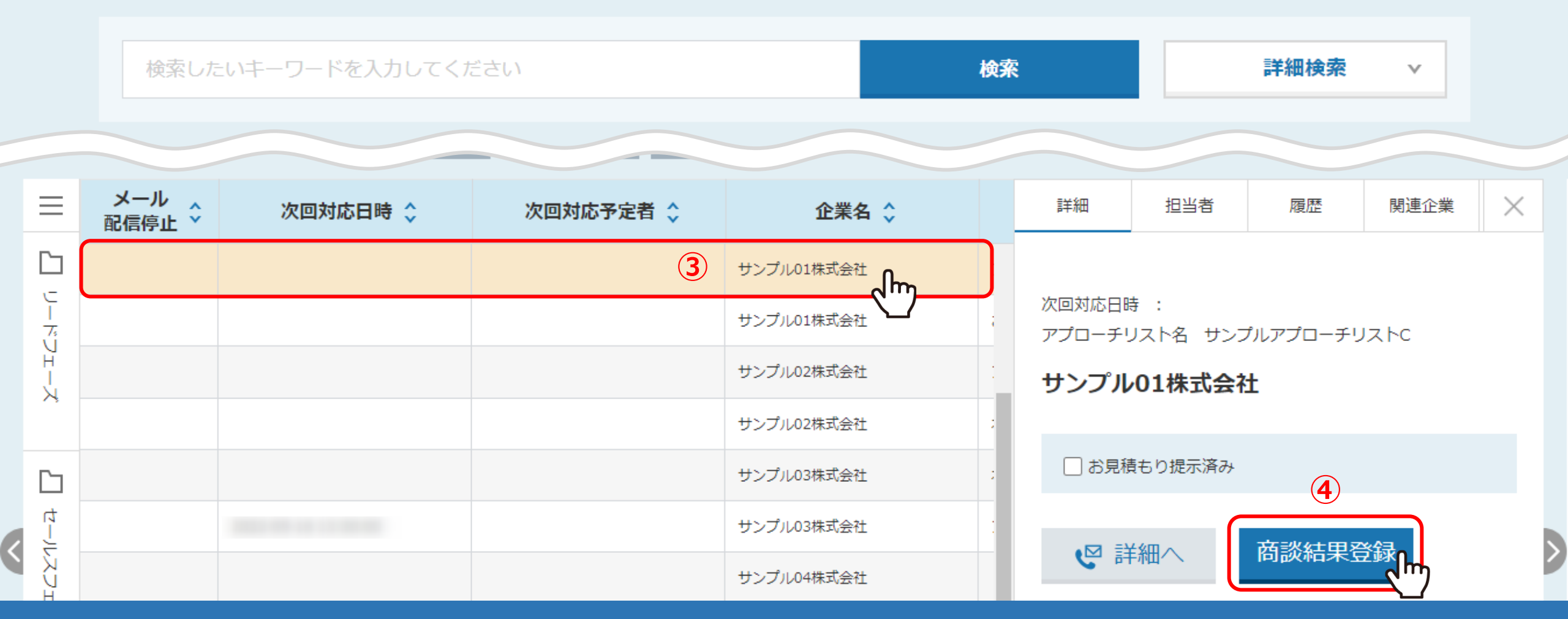

リード管理画面に遷移します。

③商談結果登録を行う企業の列をクリックし、 ④右側に詳細が表示されますので、「商談結果登録」をクリックします。

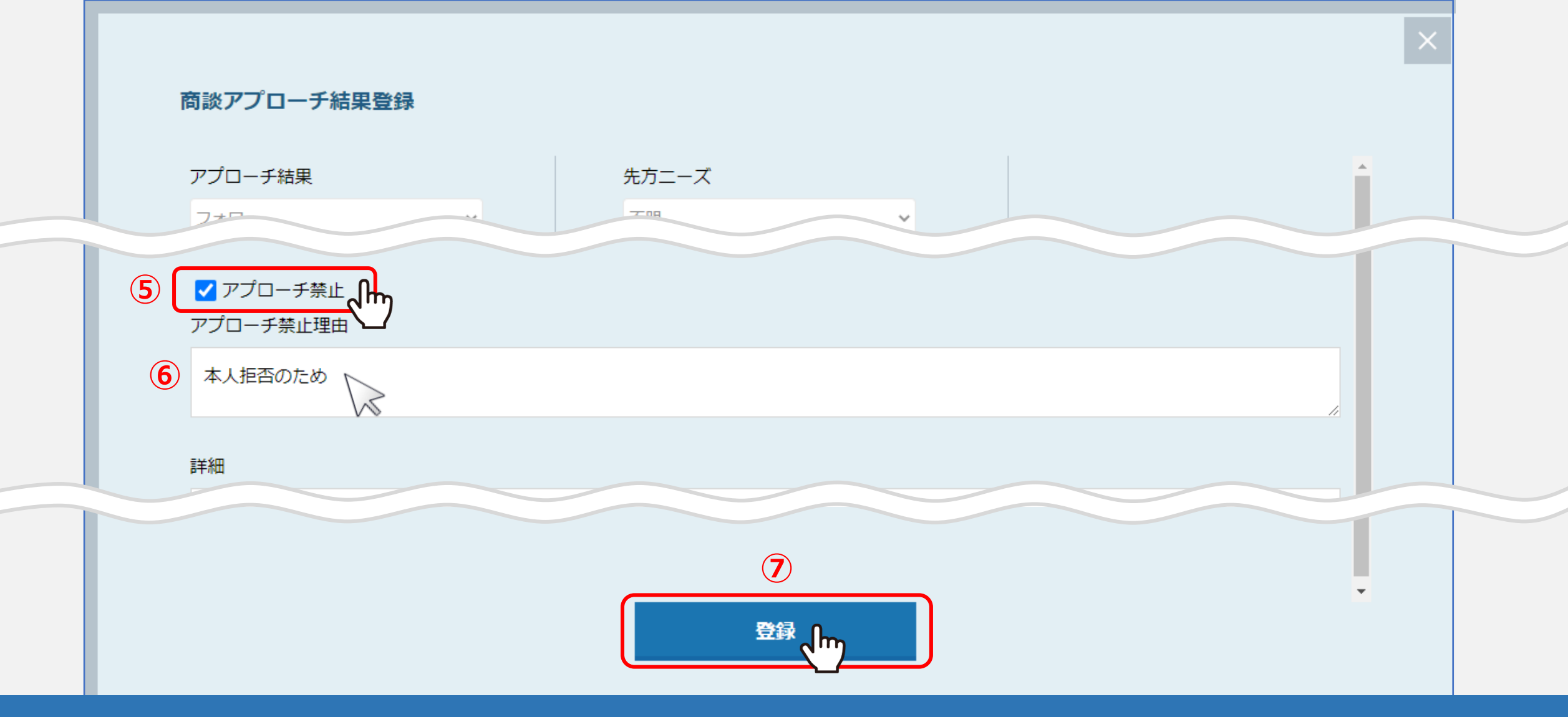

⑤商談アプローチ結果登録画面が開きますので、「アプローチ禁止」にチェックを入れ、

⑥「アプローチ禁止理由」を入力します。

※アプローチ禁止理由は入力必須となります。

⑦「登録」をクリックすると完了です。